# PLEASE DOWNLOAD APP FROM PLAY STORE

- FOR ANDROID USER GCMOB
- FOR APPLE USER ICMOB

|   | EMC<br>CP PLUS Mot | DB<br>bile App |  |
|---|--------------------|----------------|--|
|   |                    |                |  |
|   |                    |                |  |
|   |                    |                |  |
| 0 | Door<br>Phone      |                |  |
|   | Next               |                |  |
|   |                    |                |  |

Select camera then press next

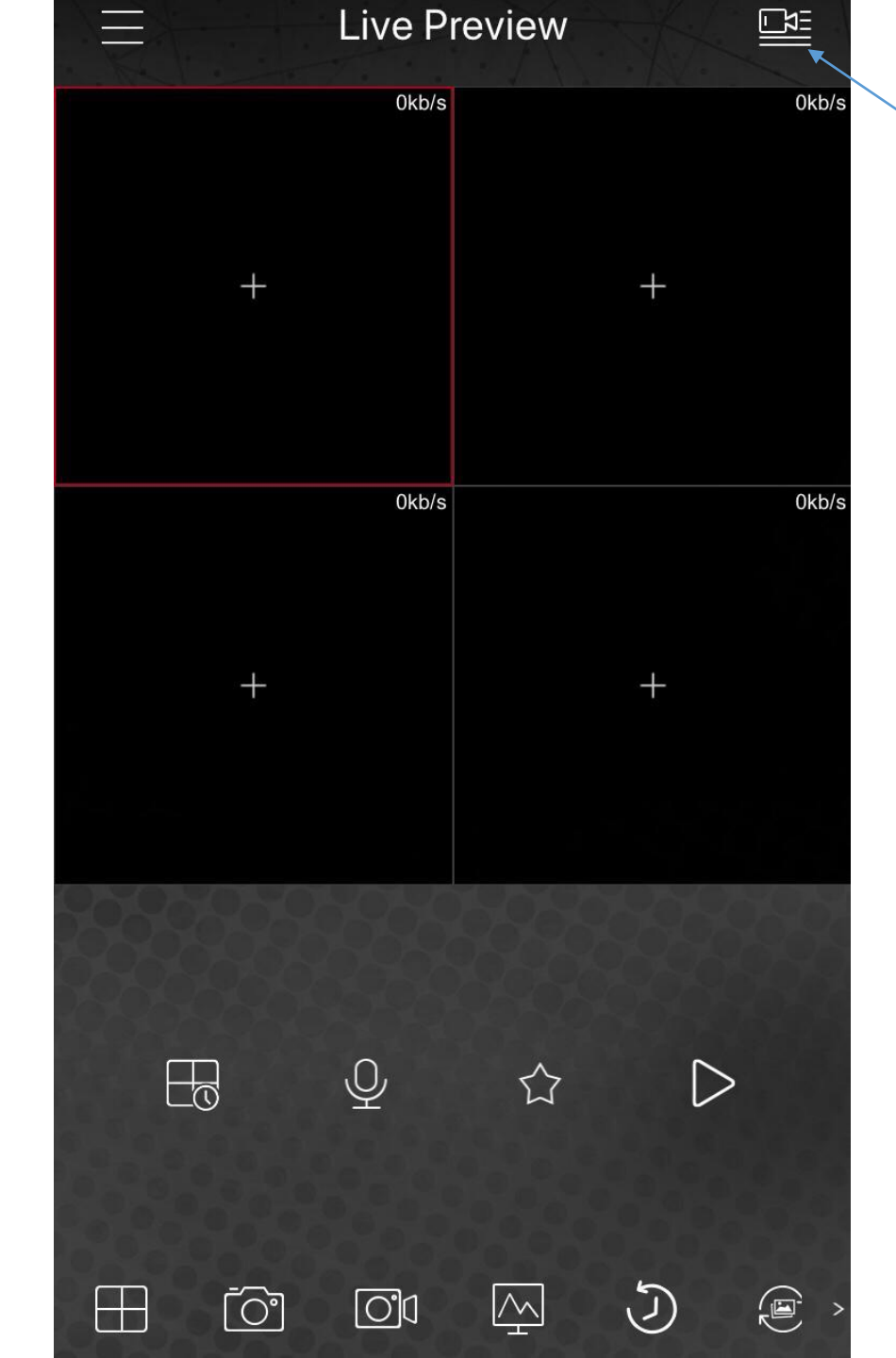

### PRESS THE ICON ON RIGHT HAND CORNER

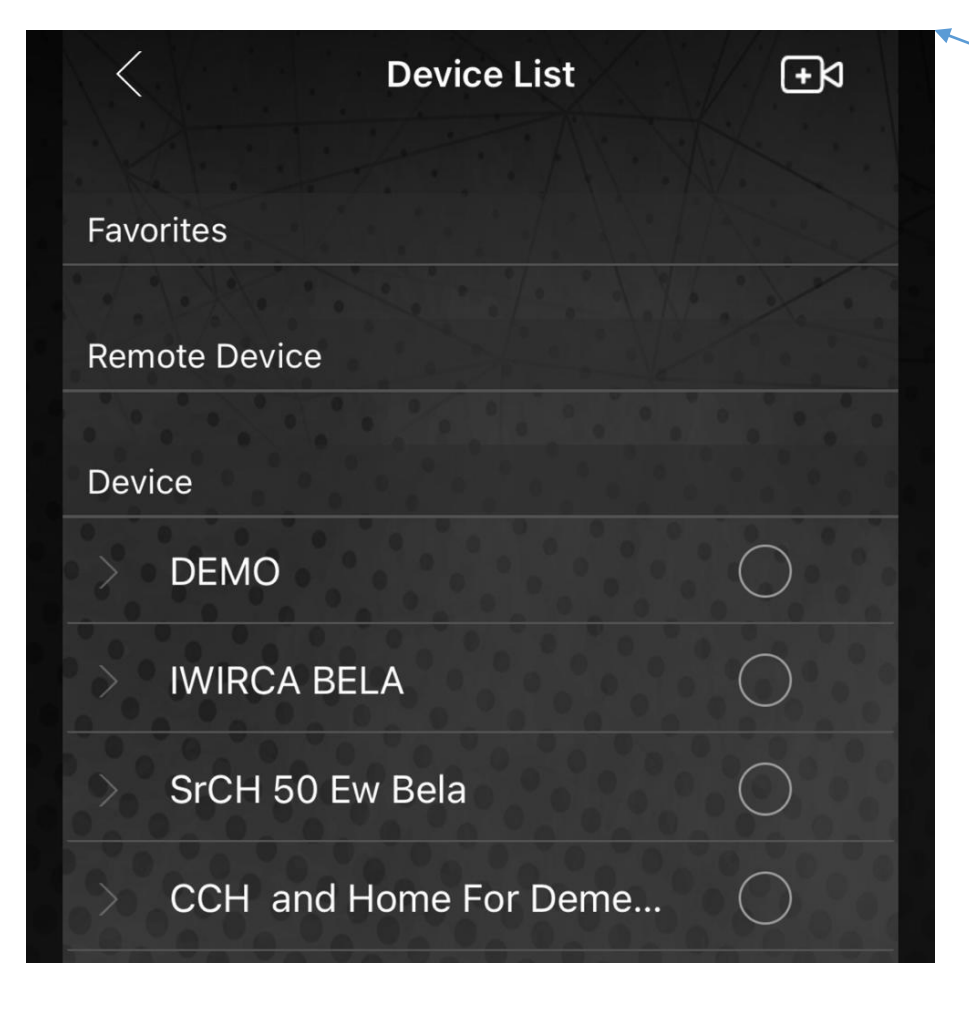

#### PRESS THE ICON ON RIGHT HIND CORNER

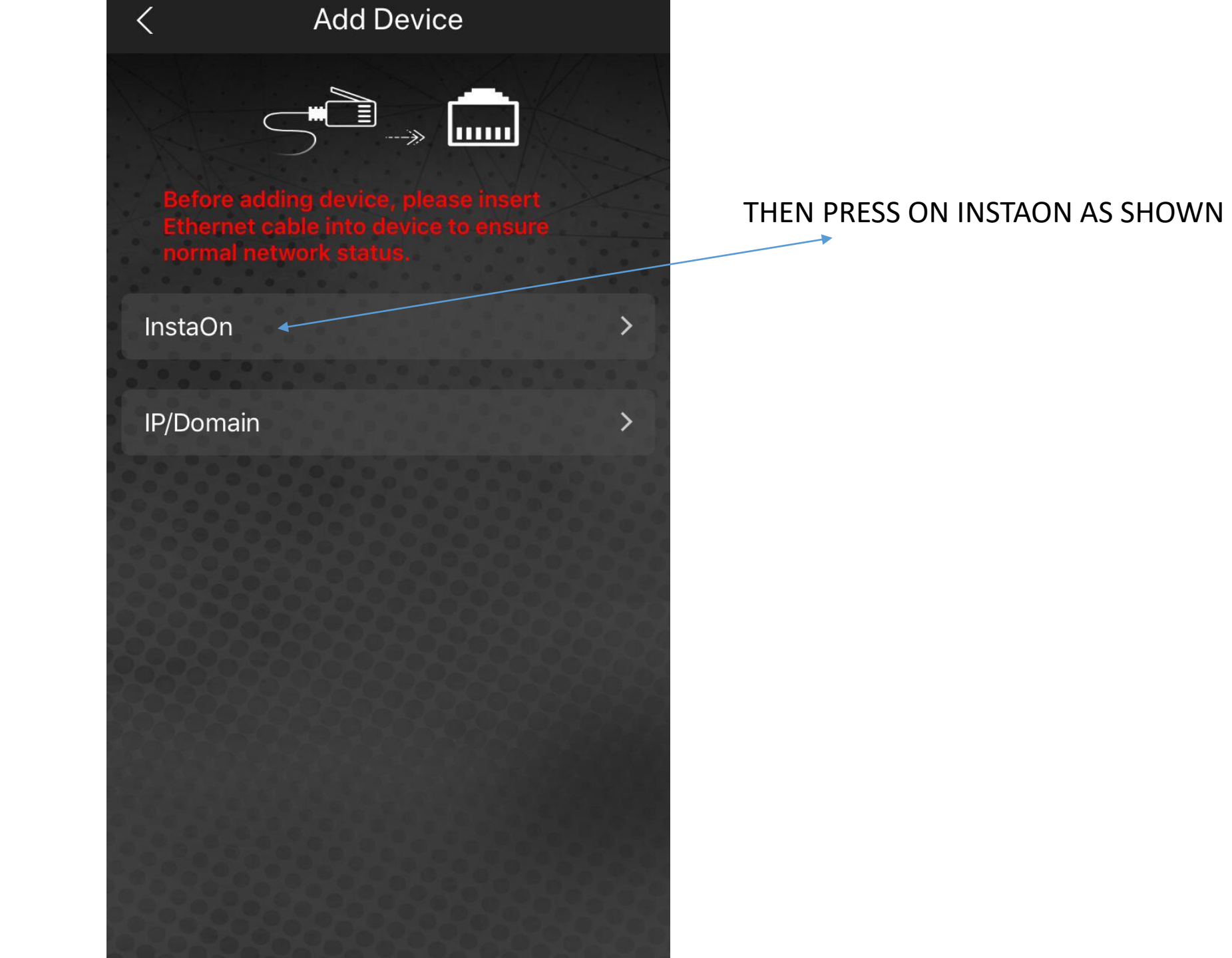

| < |                                                                                                    | Add Device               |                 |  |
|---|----------------------------------------------------------------------------------------------------|--------------------------|-----------------|--|
|   |                                                                                                    |                          |                 |  |
|   | 0                                                                                                    | WiFi<br>Devices          | (( <b>O</b> ))) |  |
|   | <ul> <li>Image: A start of the start of the start of</li></ul> | Wired<br>Device          |                 |  |
|   | 0                                                                                                    | Device<br>Initialization | $\mathcal{O}$   |  |
|   | 0                                                                                                    | Cloud<br>Device          | (F)             |  |
|   |                                                                                                    | Next                     |                 |  |
|   |                                                                                                    |                          |                 |  |

## THEN CILCK ON WIRED DEVICE THEN PRESS NEXT ICON

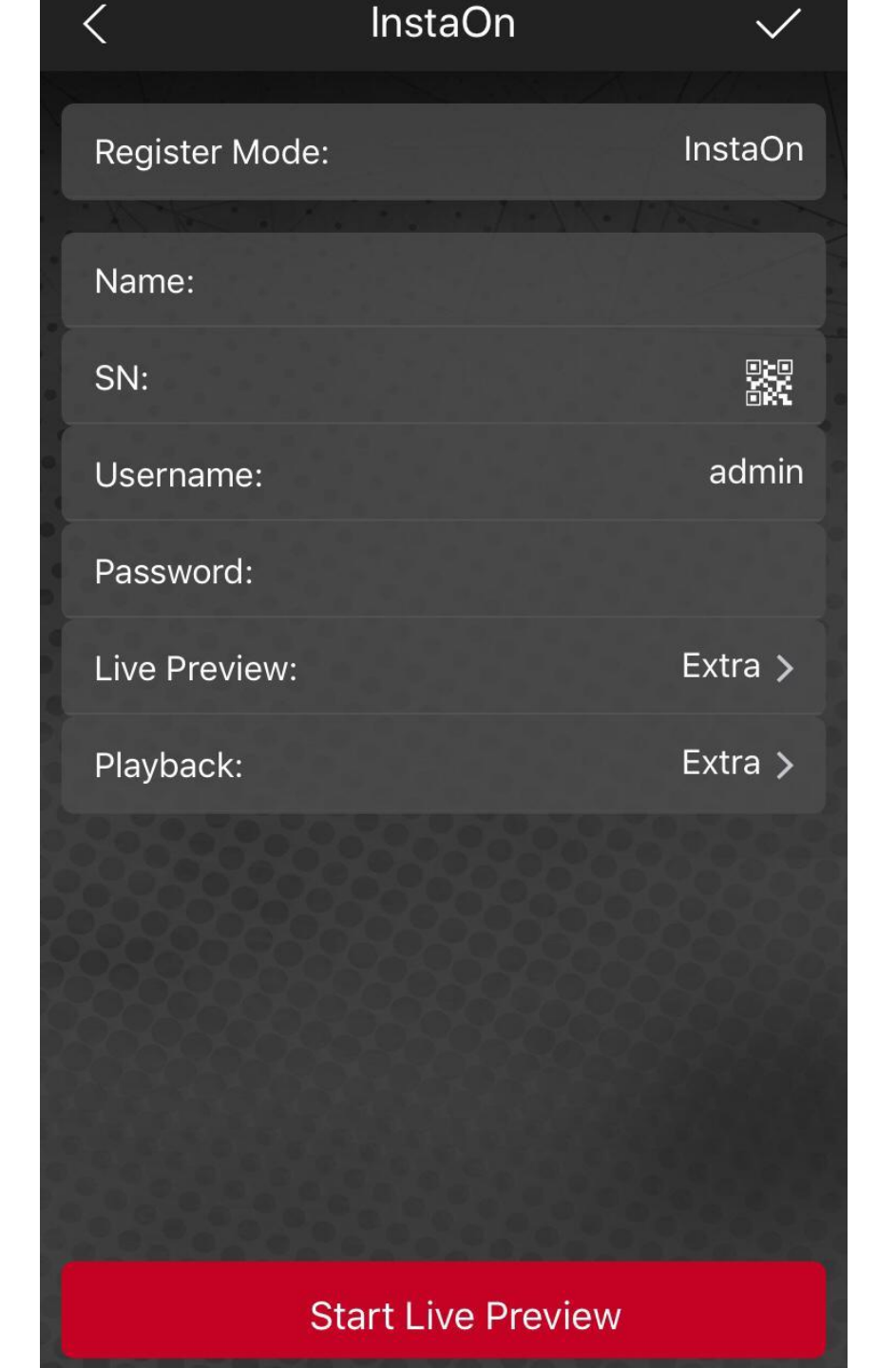

## ENTER THE NAME WHICH WILL YOU WANT THEN ENTER THE SN NO WHICH WILL SHOW IN NEXT SLIDE

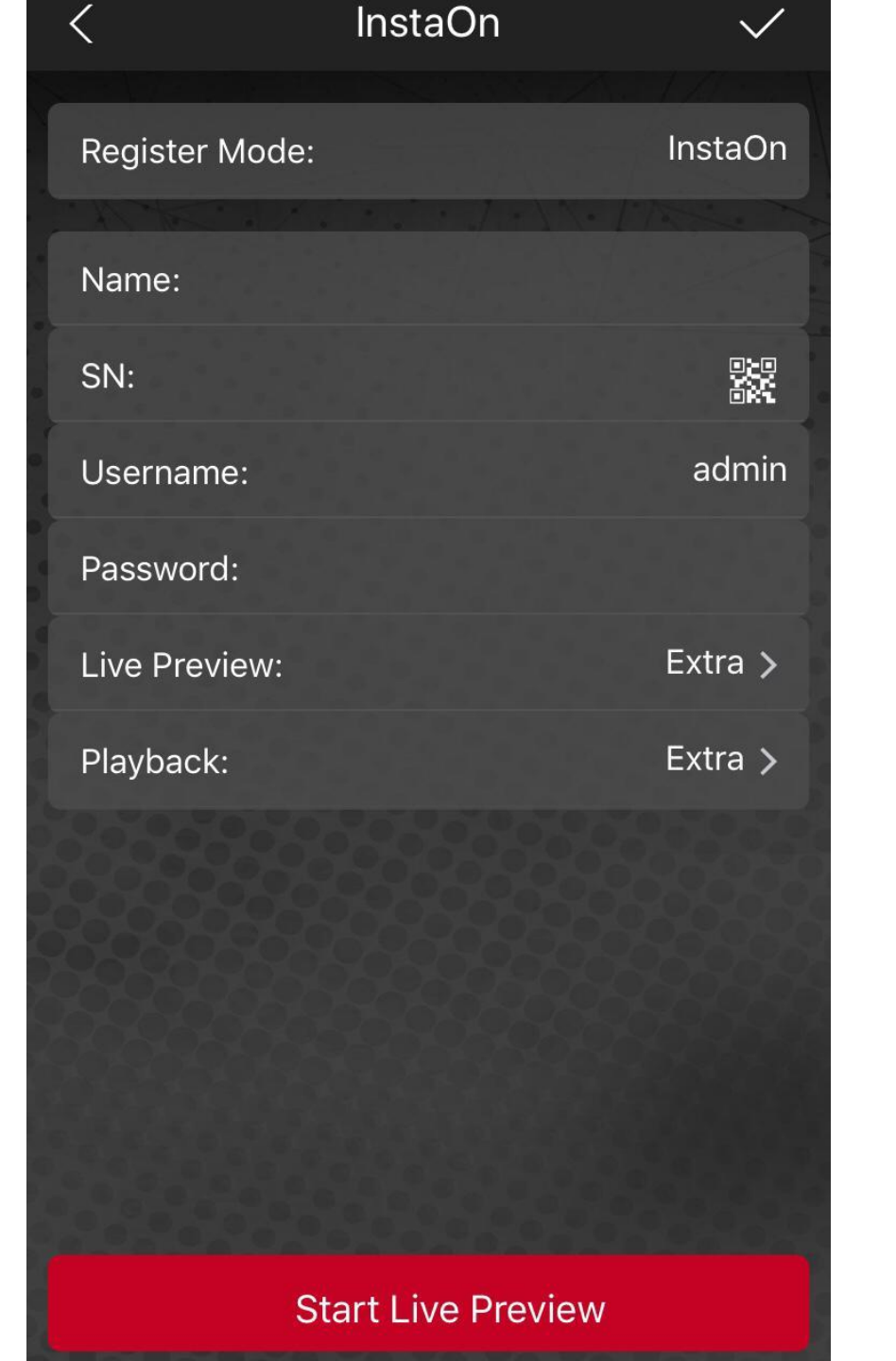

#### ALSO ENTER THE PASSWORD

SN – PLEASE CONTACT ON MO- 9422133741 USERNAME- admin Password – For password please contact on mo- 9422133741

Then click on start live Preview